Документ **Внутреннее потребление товаров в отделениях** предназначен для учета израсходованных или списанных по другим причинам товаров аптечного ассортимента из отделений медицинского учреждения.

Открыть список документов можно через панель навигации Складской учет в отделениях далее раздел Внутренние потребления товаров в отделениях.

| ОКБ №2. Складской учет / Медицина. Больничн                | ная аптека, редакция 2.0 (1С:Предлриятие)                                    |                                 |
|------------------------------------------------------------|------------------------------------------------------------------------------|---------------------------------|
| <b>Главное</b> Учет в отделениях                           | 🗎 Управление запасами 📄 Регламентированный учет                              | т 🔟 Органайзер                  |
| Требования отделений                                       | Складские операции                                                           | Создать                         |
| Отчеты по запасам в отделениях                             | Складские документы отделений<br>Внутренние потребления товаров в отделениях | Требование отделения            |
| Излишки и недостачи<br>Инвентаризации товаров в отделениях | Возвраты из отделений<br>Перемещения товаров между отделениями               | Отчеты<br>Дополнительные отчеты |
| Складские акты отделений                                   | Учет по пациентам                                                            | Сервис                          |
|                                                            | Мед. карты пациентов<br>Назначения врачей<br>Списание по назначениям врачей  | Дополнительные обработки        |
|                                                            |                                                                              |                                 |

После чего открывается окно с перечнем документов по внутреннему потреблению товаров в отделениях. Для создания нового документа на панели навигации нажимаем кнопку **Создать**.

| - | <b>≣</b> Γι | павное 💄     | Учет в отделениях                  | <u>∎</u> Управление            | запасами           | 🗐 Регламентированный учет | и Орган |
|---|-------------|--------------|------------------------------------|--------------------------------|--------------------|---------------------------|---------|
| 1 | Началь      | ная страница | Внутренние потребл<br>в отделениях | ления товаров   ×              |                    |                           |         |
| [ | ♠           | ← →          | 🕁 Внутренни                        | е потреблени                   | ія товаро          | в в отделениях            |         |
|   | Созд        | ать          | 🗐 🥃 Печать 👻                       |                                |                    |                           |         |
|   | Ном         | ер           | Дата ↓                             | Склад                          |                    |                           |         |
|   |             | 005A-000566  | 10.03.2017                         | ВС ОАиР1 кастел                | янша               |                           |         |
|   |             | 005A-000567  | 10.03.2017                         | ВС ОАиР1 кастел                | янша               |                           |         |
|   |             | 005A-000571  | 10.03.2017                         | ВС Эндкр кастеля               | інша               |                           |         |
|   |             | 005A-000572  | 10.03.2017                         | ВС Эндк <mark>р</mark> кастеля | інш <mark>а</mark> |                           |         |
|   |             | 006A-000573  | 10.03.2017                         | ДП ОБП ст.м/с                  |                    |                           |         |
|   | 4           | 005A-000489  | 13.03.2017                         | ВС УЗиФД кастел                | іянша              |                           |         |
|   |             | 005A-000543  | 14.03.2017                         | ВС УЗиФД кастел                | янша               |                           |         |
|   |             | 005A-000544  | 14.03.2017                         | ВС УЗиФД кастел                | іянша              |                           |         |
|   |             | 005A-000574  | 14.03.2017                         | ВП Хоз/сл кастеля              | анша               |                           |         |
|   |             |              |                                    |                                |                    |                           |         |

На вкладке **Основное** заполняются данные об организации, отделении, а так же склада с которого предназначено списанных израсходованных товаров. Эти реквизиты заполняются «вручную» (кнопка **Выбрать** либо вводом текста в выбранном окне).

| Начальная страни                                                          | а Внутренние потребления товаров × в отделениях | Внутреннее потребление то<br>в отделении (создание) *      | заров ×             |
|---------------------------------------------------------------------------|-------------------------------------------------|------------------------------------------------------------|---------------------|
| <ul> <li>▲</li> <li>←</li> <li>→</li> <li>Главное</li> <li>Ист</li> </ul> | Внутреннее потреблени<br>ория изменений         | е товаров в отделен                                        | ии (создание) *     |
| Провести и зак<br>Основное Тов                                            | рыть Записать Провести<br>ары Состав комиссии   | 🗐 🥃 Печать 🔹 🍥 Пе                                          | одписать            |
| Номер:                                                                    | от: 23.03.2017 0:00:00                          | Операция:                                                  | Списание на расходы |
| Отделение:                                                                |                                                 | е Склад:                                                   | ВС Лор ст.м/с       |
| Ответственный:                                                            | естПрав 🔹 н                                     | Источник финансирования                                    |                     |
|                                                                           |                                                 | Бухгалтер:                                                 |                     |
| Комментарий:                                                              |                                                 |                                                            | 1                   |
| Начальная страница                                                        | Внутренние потребления товаров × в в отделениях | Знутреннее потребление товарое<br>з отделении (создание) * | ×                   |
| ♠ ← →                                                                     | Внутреннее потребление                          | товаров в отделении (                                      | создание) *         |
| Главное Исто                                                              | рия изменений                                   |                                                            |                     |
| Провести и закр                                                           | ыть Записать Провести 目                         | ᇦ Печать 🗸 🔘 Подпис                                        | сать                |
| Основное Това                                                             | ры Состав комиссии                              |                                                            |                     |
| Номер:                                                                    | ot: 23.03.2017 0:00:00                          | Операция:                                                  | сание на расходы    |
| Отделение:                                                                | 🕑                                               | Склад: ВС                                                  | n e                 |
| Ответственный: Т                                                          | стПрав 🗸 🗗                                      | Источник финансирования:                                   | ВС Лор ст.м/с       |
|                                                                           |                                                 | Бухгалтер:                                                 | - C                 |
| Комментарий:                                                              |                                                 |                                                            | 1.                  |

После занесения основных данных, переходим во вкладку Товары. Для подбора номенклатуры товара удобнее воспользоваться кнопкой Заполнить далее Подобрать товар.

| 📧 🕤 🛛 OKE N | 2. Складской учет / Медицина. Боль       | ничная аптека, редакци | ия 2.0 (1С:Предприяти              | a)                              |                  |            |          | à 🖻 |
|-------------|------------------------------------------|------------------------|------------------------------------|---------------------------------|------------------|------------|----------|-----|
| 🔳 Главное   | е 💄 Учет в отделениях                    | <u>।</u> Управление    | запасами 🗐                         | Регламентированный у            | чет <b>ш</b> Орг | анайзер    |          |     |
| Начальная с | траница Внутренние потре<br>в отделениях | бления товаров     ×   | Внутреннее потр<br>в отделении (со | ребление товаров ×<br>здание) * |                  |            |          |     |
| <b>^</b>    | → Внутренн                               | ее потреблени          | е товаров в                        | отделении (созда                | ание) *          |            |          |     |
| Главное     | История изменений                        |                        |                                    |                                 |                  |            |          |     |
| Провести    | и закрыть Записать                       | Провести               | 🗐 🥃 Печать                         | • Подписать                     |                  |            |          |     |
| Основное    | Товары Состав комиссии                   |                        |                                    | -                               |                  |            |          |     |
| Добавить    |                                          |                        | Заполнить 🚽                        | и пациентов                     |                  |            |          |     |
| N           | 🙎 Пациент                                | Номенклатура           | 📇 Подобрать то                     | вары                            | оменклатуры      | Количество | Ед. изм. | К.  |
|             |                                          |                        | Добавить тов                       | ары по отбору                   |                  |            |          |     |
|             |                                          |                        | Статью расхо                       | одов                            |                  |            |          |     |
|             |                                          |                        | Источник фи                        | нансирования                    |                  |            |          |     |
|             |                                          | 4                      |                                    |                                 | 1                |            |          |     |
|             |                                          |                        |                                    |                                 |                  |            |          |     |
|             |                                          |                        |                                    |                                 |                  |            |          |     |
|             |                                          |                        |                                    |                                 |                  |            |          |     |
|             |                                          |                        |                                    |                                 |                  |            |          |     |

В отборе, установив флаг Только в наличии, можно отобрать товары, имеющиеся в наличие в данном отделении.

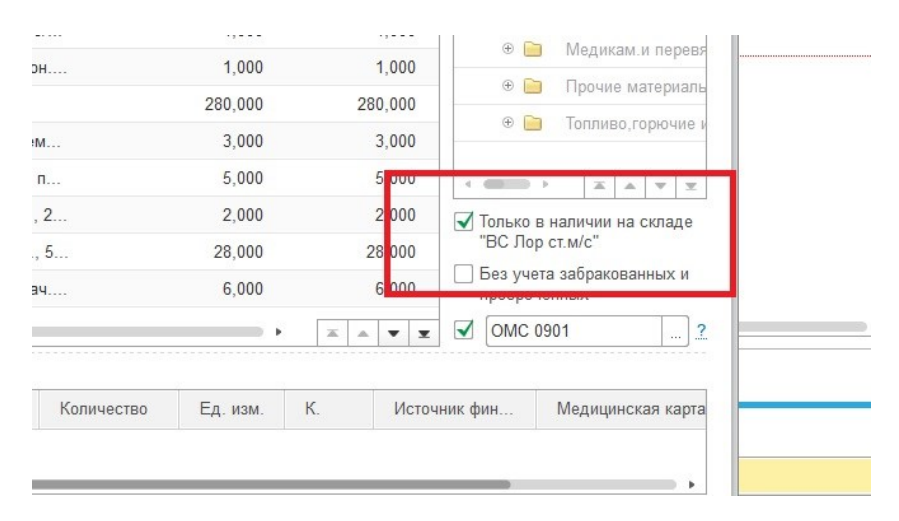

При списание на пациента необходимо заполнить поле «Медицинская карта»

| 🤒 Подбор товаров: Внутре                | еннее потребление товаров в отделении (новый) (1С:Предприятие)       |                                  |
|-----------------------------------------|----------------------------------------------------------------------|----------------------------------|
| Подбор товаро                           | в: Внутреннее потребление товаров в отделении (новы                  | й)                               |
| Перенести в докум                       | мент                                                                 |                                  |
| Подбор на 🗌 Дата:<br>дату<br>документа: | 04.12.2018 Карточка товара Введите текст для поиска                  | ▼ × □ По точному<br>соответствию |
| Медицинская карта: 0                    | 2012347                                                              | _                                |
| Наименование                            | Швин Ольга Алексеевна #0201234700 () от 04.12.2018                   | я, Партия, Источник финансиров   |
| Винт блокирующий                        | Коржиков Александр Владимирович #0201234701 () от 04.12.2018         | .01.20, Поставщик: Комарова Ан   |
| Винт блокирующий                        | Рождественских Нина Анатольевна #0201234702 (ОМС 0901) от 04.12.2018 | .01.20, Поставщик: Карамышев     |
| Винт кортикальный                       | Пчелинцева Ирина Ивановна #0201234703 () от 04.12.2018               | .01.21, Поставщик: Карамышев     |
| Винт кортикальный                       | Решетникова Елена Петровна #0201234704 () от 04.12.2018              | .01.21, Поставщик: Карамышев     |
| Винт кортикальный                       | Показать все                                                         | .01.21, Поставщик: Карамышев     |

Поиск нужного товара осуществляется путем ввода текста в поисковом окне + Enter.

| Перенести в до         | кумент                          |        |           |              |              | Еще - ?             |
|------------------------|---------------------------------|--------|-----------|--------------|--------------|---------------------|
| Дат<br>Тодбор на 🗌 23. | а:<br>03.2017 🔛 Карточка товара | борная | · .       | По точному   | Фильтр<br>по | иерархии -          |
| ату<br>окумента:       |                                 |        |           | соответствию | 0 📄 H        | Томенклатура        |
|                        |                                 | • ×    | e         |              | ÷ 📄          | Автозапчасти        |
| ледицинская карта      |                                 |        |           |              |              |                     |
| Артикия                | Наименование                    |        | Визлиции  | Постипно     | ÷ 📄          | АПТЕКА              |
| артикул                | Наименование                    | ↓<br>↓ | В наличии | Доступно     | + <b></b>    | АПТЕКА<br>АПТЕКА_ГО |

Выбираем нужный нам товар (два раза щёлкнув по нему лев. кнопкой мыши).

В появившемся окне указываем нужное количество товара для списания.

| Перенести в д                            | окумент                  |                                                     |                                         |                              |                                |                              |                |                 |
|------------------------------------------|--------------------------|-----------------------------------------------------|-----------------------------------------|------------------------------|--------------------------------|------------------------------|----------------|-----------------|
| Д<br>Подбор на 🗌 2<br>дату<br>документа: | ата:<br>13.03.2017 🛛 🔛 К | арточка товара бо                                   | орная                                   |                              |                                | • × □                        | По то<br>соотв | чному<br>етстві |
| Медицинская кар                          | та:                      |                                                     |                                         | * × 🖸                        |                                |                              |                |                 |
| Артикул                                  | Наименовани              | е 🚺 Ввод количе                                     | ства (1С:Предприятие                    | e)                           |                                | M M+ M-                      |                |                 |
| 0760420                                  | Борная кисло             | Барная кол<br>Борная кисло<br>Количество:<br>Серия: | ичества<br>ота, р-р д/местн, пр<br>[461 | им. (спирт.) 3 9<br>1.000  в | %, фл. темн. с<br>рл. темн. ст | <u>стекл</u><br>текл., 25 мл |                | 000             |
|                                          |                          | Партия:<br>Источник фин                             | Пос                                     | тавщик: ООО"<br>IC 0901      | Визирь"; Пар<br>ОК             | тия 13-5023<br>Отмен         | )<br><br>ia    |                 |

Выбрав нужное количество товаров для списания, переносим их в созданный документ Внутреннее потребление товаров в отделениях кнопкой Перенести в документ.

| Перенести в док                                              | умент                                              |         |           |              | Фильтр | Еще - ?                     |
|--------------------------------------------------------------|----------------------------------------------------|---------|-----------|--------------|--------|-----------------------------|
| Подбор на 🔝 23.0<br>дату<br>документа:<br>Медицинская карта: | 3.2017 🔛 Карточка товара                           | • ×     |           | соответствию | • • ►  | юменклатура<br>Автозапчасти |
| Артикул                                                      | Наименование                                       | Ļ       | В наличии | Доступно     | + 📄    | ΑΠΤΕΚΑ                      |
| 0760420                                                      |                                                    | том     | 3 000     | 3 000        | ÷ 📄    | ΑΠΤΕΚΑ_ΓΟ                   |
| 0100420                                                      | ворная кислота, р-р дляести, прим. (спирт.) 5 %, с | рл. тем | 5,000     | 3,000        | +      | АПТЕКА_Прочие               |
|                                                              |                                                    |         |           |              | ÷ 📄    | АПТЕКА_Реактив              |
|                                                              |                                                    |         |           |              |        | -                           |

Далее переходим во вкладку «состав комиссии» и нажимаем кнопку «Выбрать из постоянно действующих комиссий»

| Іата приказ: | a:           | Номер приказа:                            |
|--------------|--------------|-------------------------------------------|
| остав коми   | ссии:        |                                           |
| 🕀 Добавит    | • 🖪 × 🛧 🖣    | Выбрать из постоянно действующих комиссий |
| N L          | лен комиссии | Дильность                                 |
|              |              |                                           |
|              |              |                                           |
|              |              |                                           |
|              |              |                                           |
|              |              |                                           |
|              |              |                                           |
|              |              |                                           |

## Далее находим нужную комиссию и нажимаем кнопку «выбрать»

| аименование                                                               | Приказ о соз, | дании  | Организация    |
|---------------------------------------------------------------------------|---------------|--------|----------------|
|                                                                           | Дата          | Номер  |                |
| - ГСМ, автозапчасти                                                       | 02.11.2012    | 612-вр | ГБУЗ ТО ОКБ №2 |
| Инвентаризация Медикаменты                                                |               |        | ГБУЗ ТО ОКБ №2 |
| <ul> <li>Инвентаризация наркотики (предс. Царик)</li> </ul>               | 30.07.2014    | 585-вр | ГБУЗ ТО ОКБ №2 |
| <ul> <li>Инвентаризация наркотики (предс. Япрынцев)</li> </ul>            | 30.07.2014    | 585-вр | ГБУЗ ТО ОКБ №2 |
| <ul> <li>Медикаменты и товары мед.назначения (предс. Царик)</li> </ul>    | 02.11.2012    | 612-вр | ГБУЗ ТО ОКБ №2 |
| <ul> <li>Медикаменты и товары мед.назначения (предс. Япрынцев)</li> </ul> | 02.11.2012    | 612-вр | ГБУЗ ТО ОКБ №2 |
| <ul> <li>Металлоконструкции</li> </ul>                                    | 20.11.2012    | 660-вр | ГБУЗ ТО ОКБ №2 |
| <ul> <li>Мягкий инвентарь</li> </ul>                                      | 02.11.2012    | 612-вр | ГБУЗ ТО ОКБ №2 |
| » Посуда                                                                  | 02.11.2012    | 612-вр | ГБУЗ ТО ОКБ №2 |
| <ul> <li>Приход ветоши</li> </ul>                                         | 02.11.2012    | 612-вр | ГБУЗ ТО ОКБ №2 |
| <ul> <li>Прочие материальные запасы</li> </ul>                            | 02.11.2012    | 612-вр | ГБУЗ ТО ОКБ №2 |
| Списание ветоши                                                           | 02.11.2012    | 612-вр | ГБУЗ ТО ОКБ №2 |
| <ul> <li>Стоматологические расход.матер.(предс. Юхвид Е.В.)</li> </ul>    | 02.11.2012    | 612-вр | ГБУЗ ТО ОКБ №2 |
| <ul> <li>Строительные материалы</li> </ul>                                | 02.11.2012    | 612-вр | ГБУЗ ТО ОКБ №2 |

После этого нажимаем кнопку «Провести и закрыть»